## Mini centrale de disponibilités : mode d'emploi

Votre office de tourisme a conçu un petit outil (« widget ») pour faciliter la communication des disponibilités de vos hébergements à la nuitée.

Avant tout destiné à diriger plus facilement les visiteurs des accueils de l'office de tourisme qui recherchent un hébergement de dernière minute, il figure aussi sur le site internet de l'OTI pour les touristes internautes.

Pour pouvoir l'utiliser, vous devez être adhérent de l'office de tourisme avec une offre « Excellence » ou « Optimale », et faire la demande de votre mot de passe auprès d'Elisabeth Vareilles (e.vareilles@forcalquier.com).

## Pour des raisons de sécurité, aucun mot de passe ne sera envoyé par mail.

Ce widget se trouve sur la page « Dormir » du site <u>www.haute-provence-tourisme.com</u>, ou directement à l'adresse http://haute-provence-tourisme.com/Dispo/index.php

Par défaut, le widget considère que vous êtes **COMPLET**. Si vous ne faites pas la démarche **volontaire** d'indiquer des disponibilités, vous n'apparaitrez pas dans les résultats de recherche.

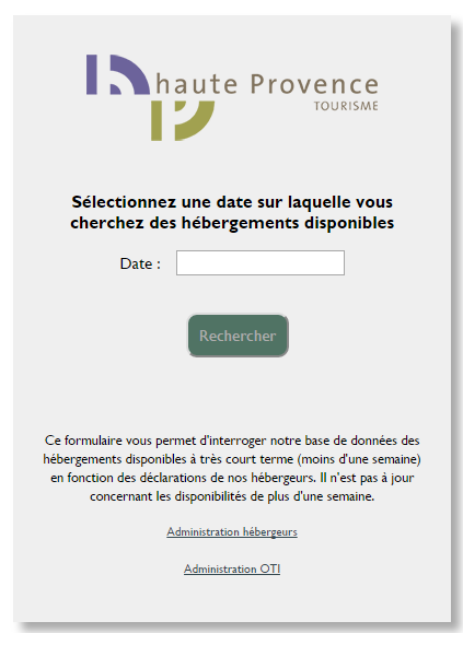

Pour indiquer une disponibilité, cliquez sur « *Administration hébergeurs* », qui vous emmène vers une fenêtre de connexion.

| haute Provence                               |
|----------------------------------------------|
| Merci d'entrer vos identifiants de connexion |
| Email :                                      |
| Mot de passe :                               |
| Valider                                      |
| Première connexion ?                         |
| Accueil                                      |
|                                              |

Vous devez alors entrer votre adresse mail et le mot de passe qui vous ont été remis par l'office de tourisme.

**ATTENTION** : pour des raisons de sécurité, la mise en mémoire du mot de passe par votre navigateur a été désactivée. Il vous faudra les saisir à chaque connexion.

*Si vous cliquez sur « Première connexion ? », une fenêtre vous rappelle de prendre contact avec votre OTI.* 

Une fois connecté, le système est simple :

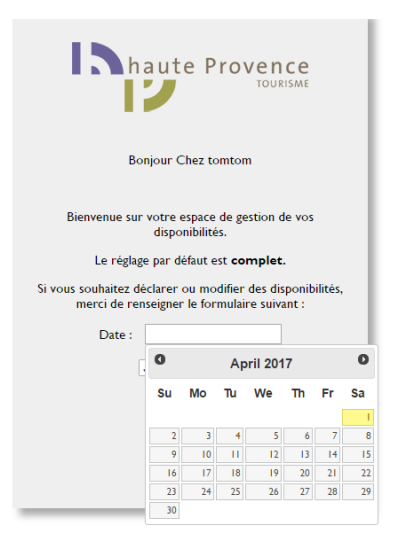

Sélectionnez une date à l'aide du calendrier qui s'affiche, puis sélectionnez l'état *(« J'ai des dispos / Je suis complet »*) à l'aide du menu déroulant.

ATTENTION : quand vous êtes complet, n'oubliez pas de revenir indiquer que vous êtes complet, de la même manière que ci-dessus, au risque d'indiquer de fausses informations et d'être dérangé pour rien !

Le widget vous informe que votre saisie a été enregistrée :

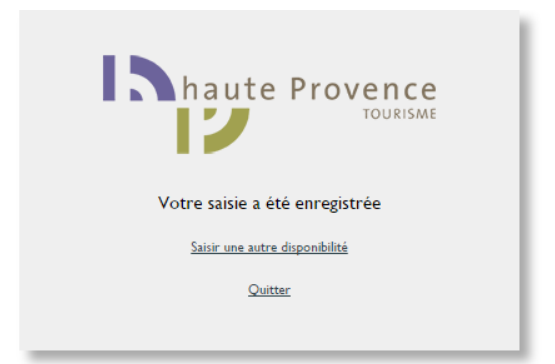

Vous pouvez alors « *Quitter* » ou « *Saisir une autre disponibilité* » si vous voulez enregistrer d'autre dates.

## A NOTER :

- Si vous avez un souci ponctuel de connexion internet, n'hésitez pas à téléphoner à votre office de tourisme : ses agents d'accueils ont la possibilité de rentrer vos disponibilités à votre place à titre exceptionnel.
- Cet outil gratuit n'a pas vocation à remplacer les multiples outils existants de réservation proposés par d'autres prestataires (Gites de France, Abritel, Eviivo, Xotelia, etc.) : il ne sert qu'à compléter l'offre existante, en particulier vers une population touristique de passage dans les accueils de l'office de tourisme.
- Le moteur de recherche destiné aux visiteurs ne propose qu'une liste de noms et de numéros de téléphone : nous l'avons voulu le plus simple possible, afin qu'il soit le plus pratique pour nos visiteurs. Pour ceux qui veulent en savoir plus, notre site internet propose les listes de tous nos hébergements : n'oubliez pas de prévenir votre office de tourisme de toute modification de votre offre, afin d'offrir, en temps réel, les informations les plus exactes possibles sur votre activité.
- Cet outil est fourni à titre gracieux par votre office de tourisme qui se réserve le droit d'en suspendre un participant ou la mise à disposition de son interface en cas d'abus avéré, de menace pour la sécurité de l'outil ou de maintenance.

En cas de questions, n'hésitez pas à consulter Elisabeth Vareilles, animatrice numérique de territoire (e.vareilles@forcalquier.com ou 04 92 75 41 46).

Nous vous souhaitons un belle saison 2017!